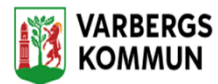

## Bekräfta beställning

På din hemskärm, klicka på "Ej bekräftade beställningar"

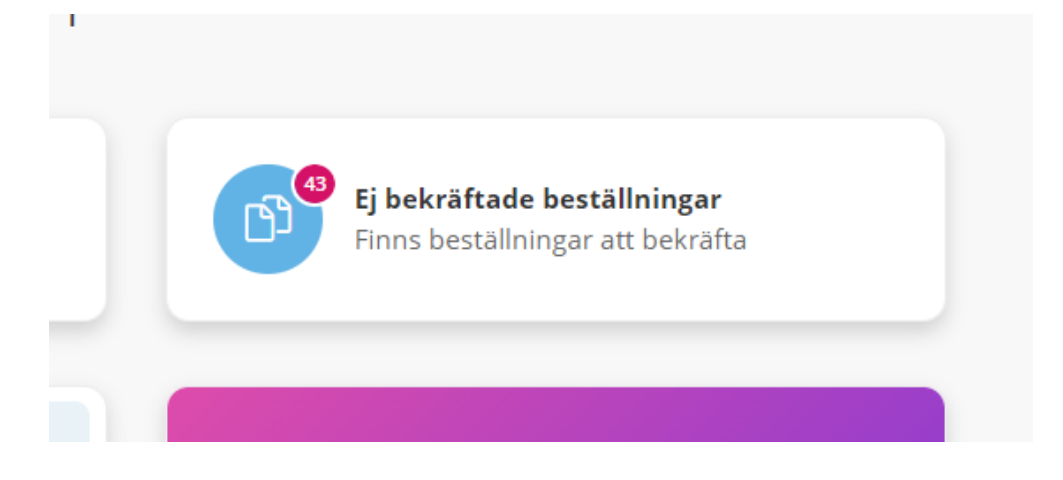

## Klicka på "Ej bekräftad" på aktuell kund

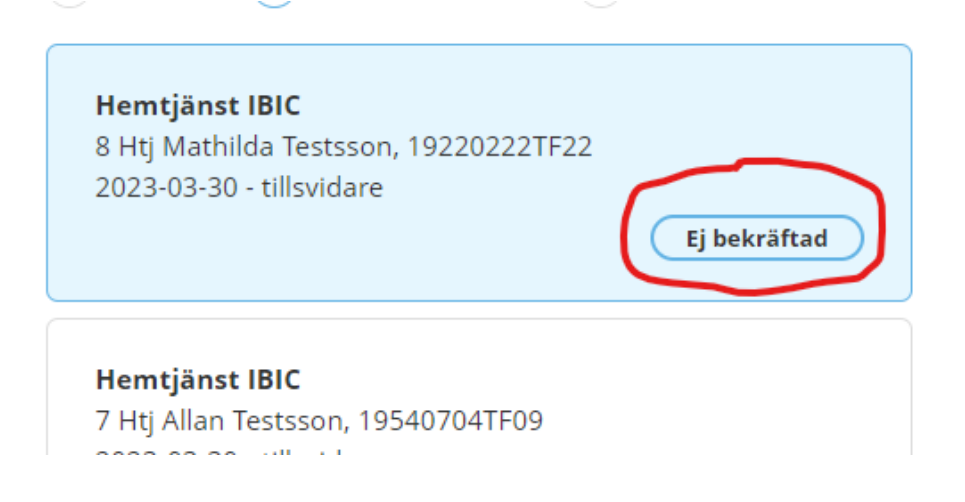

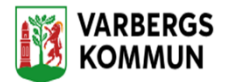

Klicka på **Bekräfta** 

| <ul> <li>✓ Bekräfta</li> </ul> | Endast dokumentation | 🖨 Skriv ut |
|--------------------------------|----------------------|------------|
| BESTÄLLNING                    | AKTUALISERING        |            |

I nästa bild kontrollera datum och organisation, klicka på "Bekräfta"

| Vill du bekräfta beställning för I | පි<br>Hemtjänst IBIC, 8 Htj Mathi |
|------------------------------------|-----------------------------------|
| Testsson?<br>Verkställ from *      |                                   |
| 2022.02.20                         |                                   |
| 2023-03-50                         |                                   |
| Organisation *<br>Testorganisation |                                   |
| Organisation *<br>Testorganisation |                                   |
| Organisation *<br>Testorganisation |                                   |

Kunden är nu bekräftad och du hittar kunden i menyrubriken **"sök** brukare"

4

٦

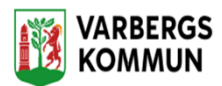

-

Viktigt! När en ny beställning är bekräftad måste de nya insatserna i beställningen jämföras med de insatser som finns i Insatser. De insatser som inte längre är aktuella skall avslutas med dag innan nya beställningen träder i kraft.

| FUNKTIONER                                                                                                    | Beställningar                                                                                                    |                                                                                                    |
|----------------------------------------------------------------------------------------------------|----------------------------------------------------------------------------------------------------|----------------------------------------------------------------------------------------------------|
| Personuppgifter                                                                                                    | Ej bekräftad                                                                                                    |                                                                                                    |
| Samtucke                                                                                                    | Htj-Matlagni<br>- Att äta                                                                                                    | ng 1 ggr/dag                                                                                                    |
| Insatser                                                                                                    | HSL<br>2023-12-08-2024-12-08                                                                                                    |                                                                                                    |
| Genomförandeplan                                                                                                    | Ej bekräftad                                                                                                    | 8 timmar/vecka, varje vecka                                                                                                    |
| Journalanteckningar                                                                                                    | Avsett funkti                                                                                                    | onstillstånd = Mål: Lätt                                                                                                    |
| Infogade dokument                                                                                                    | Hemtjänst IBIC Inriktning på 2023-07-28 - 2023-08-01                                                                                                    | stödet: Stödjande/tränande                                                                                                    |
| Verkställigheter                                                                                                    | Bekräftad                                                                                                    |                                                                                                    |
| Frånvaro                                                                                                    | Htj-Toalettbe                                                                                                    | esök 1-3 ggr/dag                                                                                                    |
| Koppling till planering                                                                                                    | Hemtjänst IBIC<br>2023-05-25 - 2023-07-27 - Att sköta toal                                                                                                    | nettbehov                                                                                                    |
| - U N K T I O N E R<br>Personuppgifter                                                                                                    | Insatser + Lägg till                                                                                                    | 🖉 Ändra                                                                                                    |
| EUNKTIONER<br>Personuppgifter<br>Geställningar<br>Samtycke                                                                                                    | Insatser + Lägg till Inkludera avslutade insatser SOL ^                                                                                                    | Ändra Period 2023-07-28 - tillsv                                                                                                    |
| EUNKTIONER<br>Personuppgifter<br>Beställningar<br>Samtycke<br>nsatser                                                                                                 | Insatser + Lägg till<br>Inkludera avslutade insatser<br>SOL ^<br>Personlig vård                                                                                                    | Ändra Period 2023-07-28 - tillsv Planeringsenhet                                                                                                    |
| UNKTIONER<br>Personuppgifter<br>Beställningar<br>Gamtycke<br>Insatser<br>Genomförandeplan                                                                             | Insatser + Lägg till Inkludera avslutade insatser SOL ^ Personlig vård                                                                                                    | Ändra Period 2023-07-28 - tillsv Planeringsenhet Org 1 (Förvald)                                                                                                    |
| EUNKTIONER<br>Personuppgifter<br>Beställningar<br>Samtycke<br>nsatser<br>Genomförandeplan<br>ournalanteckningar                                                       | Insatser + Lägg till Inkludera avslutade insatser SOL ^ Personlig vård Htj- Toalettbesök 1-3 ggr/dag Vägledning - Att sköta toalettbehov                                                                                                    | Ändra Period 2023-07-28 - tillsv Planeringsenhet Org 1 (Förvald)                                                                                                    |
| EUNKTIONER<br>Personuppgifter<br>Beställningar<br>Gamtycke<br>Insatser<br>Genomförandeplan<br>ournalanteckningar<br>nfogade dokument                                  | Insatser       + Lägg till         Inkludera avslutade insatser         SOL         Personlig vård         Htj- Toalettbesök 1-3 ggr/dag<br>Vägledning - Att sköta toalettbehov<br>2023-07-28 - tillsvidare                                                                                        | Ändra Period 2023-07-28 - tillsv Planeringsenhet Org 1 (Förvald) Bedömning                                                                                                    |
| EUNKTIONER<br>Personuppgifter<br>Beställningar<br>Gamtycke<br>Insatser<br>Genomförandeplan<br>ournalanteckningar<br>nfogade dokument<br>/erkställigheter              | Insatser + Lägg till Inkludera avslutade insatser SOL ^ Personlig vård Htj- Toalettbesök 1-3 ggr/dag Vägledning - Att sköta toalettbehov 2023-07-28 - tillsvidare                                                                                                    | <ul> <li>Ändra</li> <li>Period</li> <li>2023-07-28 - tillsv</li> <li>Planeringsenhet</li> <li>Org 1 (Förvald)</li> <li>Bedömning</li> <li>Bedömt funk</li> </ul>                                                |
| EUNKTIONER<br>Personuppgifter<br>Beställningar<br>Samtycke<br>Insatser<br>Genomförandeplan<br>ournalanteckningar<br>nfogade dokument<br>/erkställigheter<br>Frånvaro  | Insatser       + Lägg till         Inkludera avslutade insatser         SOL         Personlig vård         Htj- Toalettbesök 1-3 ggr/dag         Vägledning - Att sköta toalettbehov         2023-07-28 - tillsvidare         Htj- Matlagning 1 ggr/dag - Att äta         2023-07-28 - tillsvidare | <ul> <li>Ändra</li> <li>Period</li> <li>2023-07-28 - tillsv</li> <li>Planeringsenhet</li> <li>Org 1 (Förvald)</li> <li>Bedömning</li> <li>Bedömt funk</li> <li>Lätt (svårighet</li> </ul>                       |
| EUNKTIONER<br>Personuppgifter<br>Beställningar<br>Gamtycke<br>Insatser<br>Genomförandeplan<br>ournalanteckningar<br>Infogade dokument<br>Verkställigheter<br>Frånvaro | Insatser       + Lägg till         Inkludera avslutade insatser         SOL         Personlig vård         Htj- Toalettbesök 1-3 ggr/dag         Vägledning - Att sköta toalettbehov         2023-07-28 - tillsvidare         Htj- Matlagning 1 ggr/dag - Att äta         2023-07-28 - tillsvidare | <ul> <li>Ändra</li> <li>Period</li> <li>2023-07-28 - tillsv</li> <li>Planeringsenhet</li> <li>Org 1 (Förvald)</li> <li>Bedömning</li> <li>Bedömt funk</li> <li>Lätt (svårighet</li> <li>Kommentar sa</li> </ul> |